教育局 2024 年度「小一入學電子平台」家長指南 (四)

## 

#### 注意事項

- (1) 如家長/監護人在自行分配學位階段已遞交小一入學申請表,不需要重新提交。
- (2) 在「小一入學申請表」上簽署的「家長/監護人」全權負責替申請兒童申請參加小一入學統籌辦法及辦理 有關手續(包括辦理統一派位選校手續)。
- (3) 一般而言·在家長/監護人啟動帳戶後(即家長/監護人以其「智方便+」/「智方便」帳戶綁定申請兒童 的「小一入學電子平台」帳戶),帳戶的連繫便不能更改。
- (4) 為有效處理眾多家長的申請,「小一入學電子平台」每次登入後的使用時限為 30 分鐘,申請程序須在 30 分鐘內完成。如有需要,家長可善用「儲存為草稿」的功能,在下次登入時繼續填寫申請。
- (5) 當教育局發現家長所填寫的資料不正確,或遞交的文件或資料不齊全時,可將其申請「解鎖」,讓家長修 正 / 補交文件。
- (6) 家長如有多於一名子女參加同一年度的小一入學申請,可於同一帳戶使用「智方便+」為子女逐一遞交統一 派位申請。
- (7) 經電子平台遞交小一入學申請表(只參加統一派位)的截止時間為 2024 年 1 月 26 日(星期五)晚上 11 時 59 分(以系統的時間為準)。在接近網上申請截止的日子 / 時段, 網絡或會較繁忙及擠塞; 家長應預留 充足的時間,以免延誤申請。

### 於電子平台遞交小一入學申請表(只參加統一派位)(必須使用「智方便+」)

#### 進入電子平台

填寫申請兒童資料

 登入「小一入學電子平台」帳戶,在小一入學申請上點擊"接受申請", 然後在 2024 年度小一入學 申請(小一入學)點擊"現在申請"。

| 小一入學申請   |        | 統一派位        | 若來   | ·長只達備為其子文申請統一派位,須透過「小一人學電子干台」或以: | 紙本申請表向教育局議交申請・ |
|----------|--------|-------------|------|----------------------------------|----------------|
| 自行分配學位讓用 | 自行分配學位 | <b>建博學校</b> |      |                                  |                |
| 只通用於統一論位 | "结果公布  | 4004        |      | 2024年度小一入學申請(小一入學)               | 現在申請           |
| 14 M 42  |        |             | 15 W |                                  |                |

|                                                                  | 證件類別<br><i>資標</i> · | 器件攝號 ① 例(5): A1234567 |
|------------------------------------------------------------------|---------------------|-----------------------|
| 24年度小一入學申請(小一入學)<br>●随程業業科 2 地址 3 素長/を描入業科 4 自行分配学位 5 接話         | 性別<br>○男○女<br>※4日期  | 證件編號、 性別及出生日期         |
| I@小──\$QR### <b>○</b><br>##<br>################################# | ☐ 日/月/年 月特殊教育需要的兒童  | 2                     |
| ■: 申請兒童資料<br>( <sup>页文</sup> )                                   | □ 不能以中文作為學習様介 下一步 > |                       |
| (中文)                                                             |                     |                       |

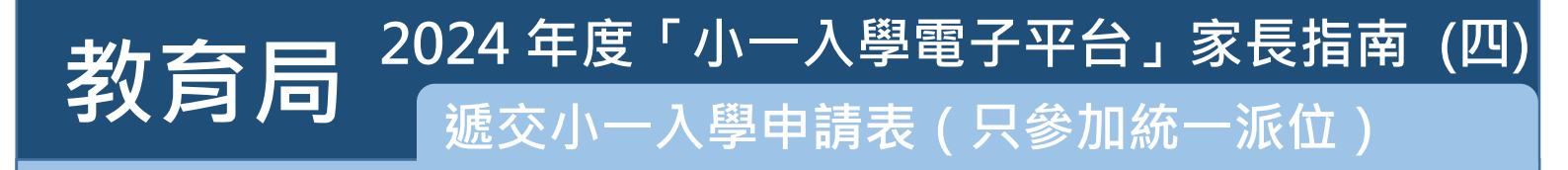

| 填寫通言                         |                                   |                                                                                                    |                              |  |
|------------------------------|-----------------------------------|----------------------------------------------------------------------------------------------------|------------------------------|--|
| 電腦介面                         | <u>1</u>                          |                                                                                                    |                              |  |
|                              | 通訊地址                              |                                                                                                    |                              |  |
|                              | 地址週用語言                            |                                                                                                    |                              |  |
| (                            | <ul> <li>英文 〇 中文</li> </ul>       |                                                                                                    | 居住地址                         |  |
|                              | 窟 (注稿a) 樓                         | (可勝項) 座 (可勝項)                                                                                                    | ● 與通訊地址相同                    |  |
|                              |                                   |                                                                                                    | 與通訊地址不同                      |  |
|                              | 大廣名隋                              |                                                                                                    |                              |  |
|                              | 履邨 / 村名稱                          |                                                                                                    | 下一步。                         |  |
|                              |                                   |                                                                                                    |                              |  |
|                              | 倒道名稱及就數                           |                                                                                                    | 《上一步                         |  |
|                              | 地區                                |                                                                                                    | 取消申請                         |  |
|                              | ● 香港 ○ 九龍 ○ 新界 ○                  | 國內                                                                                                    |                              |  |
|                              | <b>医</b><br><i>誘退谭</i>            |                                                                                                    |                              |  |
|                              |                                   |                                                                                                    |                              |  |
|                              |                                   |                                                                                                    |                              |  |
| 填寫家長                         | ₹ / 監護人資料                         | <u> </u>                                                                                                    |                              |  |
| <u>填寫家</u> 長<br>電腦介面         | ₹ / 監護人資料<br>ī_                   | ▲<br>乙部:家長/監護人資料                                                                                                    |                              |  |
| <u>填寫家長</u><br>電腦介面          | <u>₹ / 監護人資料</u>                  | ▲<br>乙部:家長/監護人資料<br><sup>姓名(英文)</sup>                                                                                                    |                              |  |
| <u>填寫家長</u><br><u>電腦介</u> 面  | ₹ / 監護人資料<br><u>ā</u>             | <u>し</u><br>乙部:家長/監護人資料<br><sup>姓名(英文)</sup><br>CHAN TAI MAN                                                                                                    |                              |  |
| <u>填寫家長</u><br><u>電腦介</u> 面  | <u>夏 / 監護人資料</u>                  | Z部:家長/監護人資料<br>姓名(英文)<br>CHAN TAI MAN<br>姓名(中文)                                                                                                    |                              |  |
| <u>填寫家</u> 長<br><u>電腦介</u> 面 | ₹ / 監護人資幣<br><u>ā</u>             | <mark>↓</mark><br>乙部:家長/監護人資料<br>姓を(英文)<br>CHAN TAI MAN<br>姓ち(中文)<br>厚大文                                                                                                    |                              |  |
| <u>填寫家</u> 長<br><u>電腦介</u> 面 | ₹ / 監護人資料<br><u>ā</u>             | Z部:家長/監護人資料<br>姓名(英文)<br>CHAN TAI MAN<br>姓名(中文)<br>陳大文<br>副件類別                                                                                                    | 證件編發                         |  |
| 填寫家長<br>電腦介面                 | <u>₹ / 監護人資料</u><br><u>ī</u>      | ▲<br>乙部:家長/監護人資料<br>姓동(英文)<br>CHAN TAI MAN<br>姓종(中文)<br>陳大文<br>篇件類別<br>01 香港身份證 ~                                                                                                    | <b>證件編號</b><br>例如: A1234587  |  |
| <u>填寫家</u><br><u>電腦介</u>     | ₹ / 監護人資幣<br><u>ā</u>             | 乙部:家長/監護人資料         姓名(英文)         CHAN TAI MAN         姓名(中文)         陳大文         晶件類別         01 香港身份證         全宅電路                                                                                                    | <b>隆什編號</b><br>例知:: A1234567 |  |
| 填寫家長<br>電腦介面                 | <u>₹ / 監護人資</u> 將<br><u>ī</u>     | 乙部:家長/監護人資料         姓종(英文)         CHAN TAI MAN         姓종(中文)         陳大文         副件類別         이 香港身份證         住宅電路                                                                                                    | <b>隆井編號</b><br>例201:A1234567 |  |
| 填寫家長電腦介面                     | <u>₹ / 監護人資</u> 將<br><u>ī</u>     | 乙部:家長/監護人資料         姓名(英文)         CHAN TAI MAN         姓名(中文)         陳大文         儲作類別         01 香港身份語         日間期指電話/手建電話                                                                                                    | <b>路竹城設</b><br>例如:A1234567   |  |
| <u>填寫家</u><br><u>電腦介</u>     | ₹ / 監護人資 <sup>兆</sup><br><u>□</u> | 乙部:家長/監護人資料         姓名(英文)         CHAN TAI MAN         姓名(中文)         陳大文         醫件類別         이香港身份證         日間聯始戰話 / 手提戰話                                                                                                    | <b>隆什編號</b><br>例知: A1234567  |  |
| 填寫家長<br>電腦介醒                 | <u>₹ / 監護人資</u> 將<br><u>□</u>     | 乙部:家長/监護人資料         姓名(英文)         CHAN TAI MAN         姓名(中文)         除大文         諸代類別         01 香港身份語         电電電路         日間期路電路/手見電路         電路处址         appg12/phaneticate pages                                                                                                    | <b>隆什編9</b><br>例如:A1234567   |  |
| <u>填寫家</u><br>電腦介面           | <u>₹ / 監護人資</u> 幣<br><u>□</u>     | 乙部:家長/監護人資料         焼気(英文)         CHAN TAI MAN         焼気(中文)         陳大文         置件類別         이 香港身份園         日間期路電話/手提電話         電話地         電話地         電話地         単数路電話/手提電話         電話地         電話地         電話地         電話地         (1) 「日本市場の目前に、         (1) 「日本市場の目前に、         日本市場の目前に、         日本市場の目前に、         (1) 「日本市場の目前に、         日本市場の目前に、         日本市場の目前に、 | 路 <b>村編列</b><br>例如:A1234567  |  |

• 請家長輸入住宅電話號碼、日間聯絡電話 / 手提電話及與申請兒童關係, 然後點擊 "下一步"。

< 上一步 保存為單稿

| <b>紁</b> 貟扂                                                               | 5 遞交小一入學申請表(只參加統一派位)                                                                                                    |
|---------------------------------------------------------------------------|----------------------------------------------------------------------------------------------------|
| <ul> <li>上傳證明</li> <li>家長</li> <li>請注調</li> <li>上傳</li> <li>上傳</li> </ul> | <b>]文件</b><br>須上傳申請兒童的身份證明文件副本及住址證明文件副本(必須遞交)<br>意・支援檔案格式包括常用圖片格式(GIF、BMP、PNG、JPEG)及 PDF・最多可<br>20MB 的文件。<br>所有證明文件後・點擊 "下一步" 。                                                                    |
| <u>電腦介面</u>                                                               | 2024年度小一入學申請(小一入學)         1 申請兒童資料       2 地址       3 家長/監護人資料       4 上傳證明文件       5 確認         申請自行分配學位?       ● 申請       ● 不申請                                                                 |
|                                                                           | 上傳證明文件         請上傳文件以供審閱。         ③ * 最多可上傳 20mb 的文件(已使用:0.00 MB/20MB)         ④ 僅接受 PDF 和圖像文件         申請兒童出生證明書副本 (如申請兒童並非於本港出生,需補充有效旅遊證件及獲准在本港居留的身份<br>證明文件)(必須上傳檔案)         選擇檔案       沒有選擇任何檔案 |
|                                                                           | 住址證明文件副本(例如:已蓋蓮印租約、差餉單、公屋租約或水/電/煤氣/住宅電話收費單)(必 須上傳檔案)      選擇檔案   沒有選擇任何檔案                                                                                                    |
|                                                                           | 下一步>                                                                                                    |

# 教育局<sup>2024年度「小一入學電子平台」家長指南(四)</sup> 遞交小一入學申請表(只參加統一派位)

#### 核對及確認入學申請資料

6

7

請家長核對及確認入學申請資料,閱讀並同意相關聲明,然後點擊"智方便數碼簽署"。

| 1 申請兒童資料 2 步 | 地址 3 家長/監護人資料 4 上傳證明文件 5 確 | 家長 / 監護人簽署 |
|--------------|----------------------------|------------|
| 住址所屬小一學校網編號  | 02                         | 智方便數碼簽署    |
| 甲部:申請兒童資料    |                            | 了解更多 >     |
| 姓名(英文)       | CHAN SIU CHUN              |            |
| 姓名(中文)       | 陳小真                        |            |
| 證件類別         | 00 香港出生證明書                 |            |
| 證件編號         | S5741256                   |            |
| 性別           | 女                          |            |
| 出生日期         | 2018-08-11                 |            |
|              |                            | 確認及提交      |
|              |                            |            |

#### 使用「智方便+」簽署

| 電腦介面                                                                                                    |                                                                                                    | 手機介面                                                                                                    |
|----------------------------------------------------------------------------------------------------|----------------------------------------------------------------------------------------------------|----------------------------------------------------------------------------------------------------|
| <ul> <li>系統彈出有關數碼簽署的統提示家長須開啟手機<br/>程式。</li> <li>若使用同一流動裝置上<br/>應用程式進行數碼簽署<br/>後,請務須在「已成功<br/>方,按「返回網上服務<br/>台完成申請程序。</li> </ul>                                                                                                    | 的提示。確認後,系<br>上的「智方便」應用<br>的「智方便」流動<br>、在完成數碼簽署<br>簽署文件」頁面下<br>」以返回本電子平                                   | <ul> <li>開啟「智方便」流動應用程式,按"簽署"<br/>進行數碼簽署。</li> <li>         構核對待簽文件的資料,並同<br/>意簽署         <ul> <li></li></ul></li></ul>            |
| 提示 × 精注意,若称準備使用同一流動裝置上的「智方便」流動應用程式進行數碼簽署。在完成數碼簽署後。請認須在「已成功簽署文件」页面<br>下方,按「返回網上腳解」鍵以返回者電子平台完成中請程序。 若尔準備使用其他流動裝置上的「智方便」流動應用程式進行數碼錄<br>書。在完成數碼簽署後,你須按「智諾及提交」鍵。以完成中講程<br>房。 成功遇交申請後,你將收到確認電發,並可於本電子平台查閱已成功<br>認实的申請。 建認現在透過「智方便」進行數碼簽署 ? 且 置 | 授權「智方便」簽署你的申請<br>服務名稱:小一入學電子平台<br>文件名稱:小一入學电歸表<br>識別碼: <b>1103</b><br>請按照以下步驟:<br>1.開啟你手機上的「智方便」應用程式<br> | <ul> <li>・ 次件名構<br/>小一入學申請表</li> <li>・ 追別語<br/>1103</li> <li>28</li> <li>※</li> <li>※</li> <li>※</li> <li>※</li> <li>※</li> </ul> |

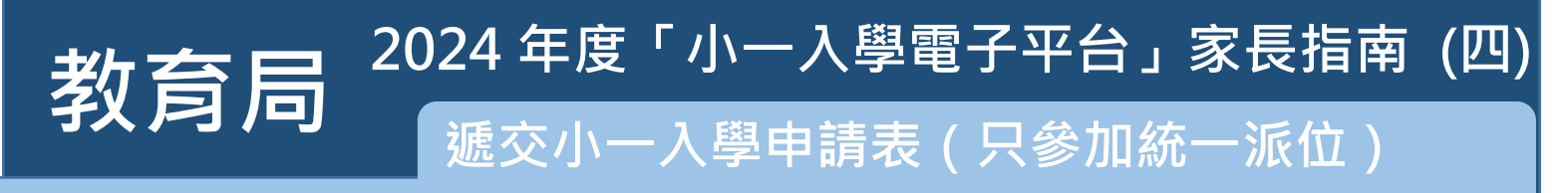

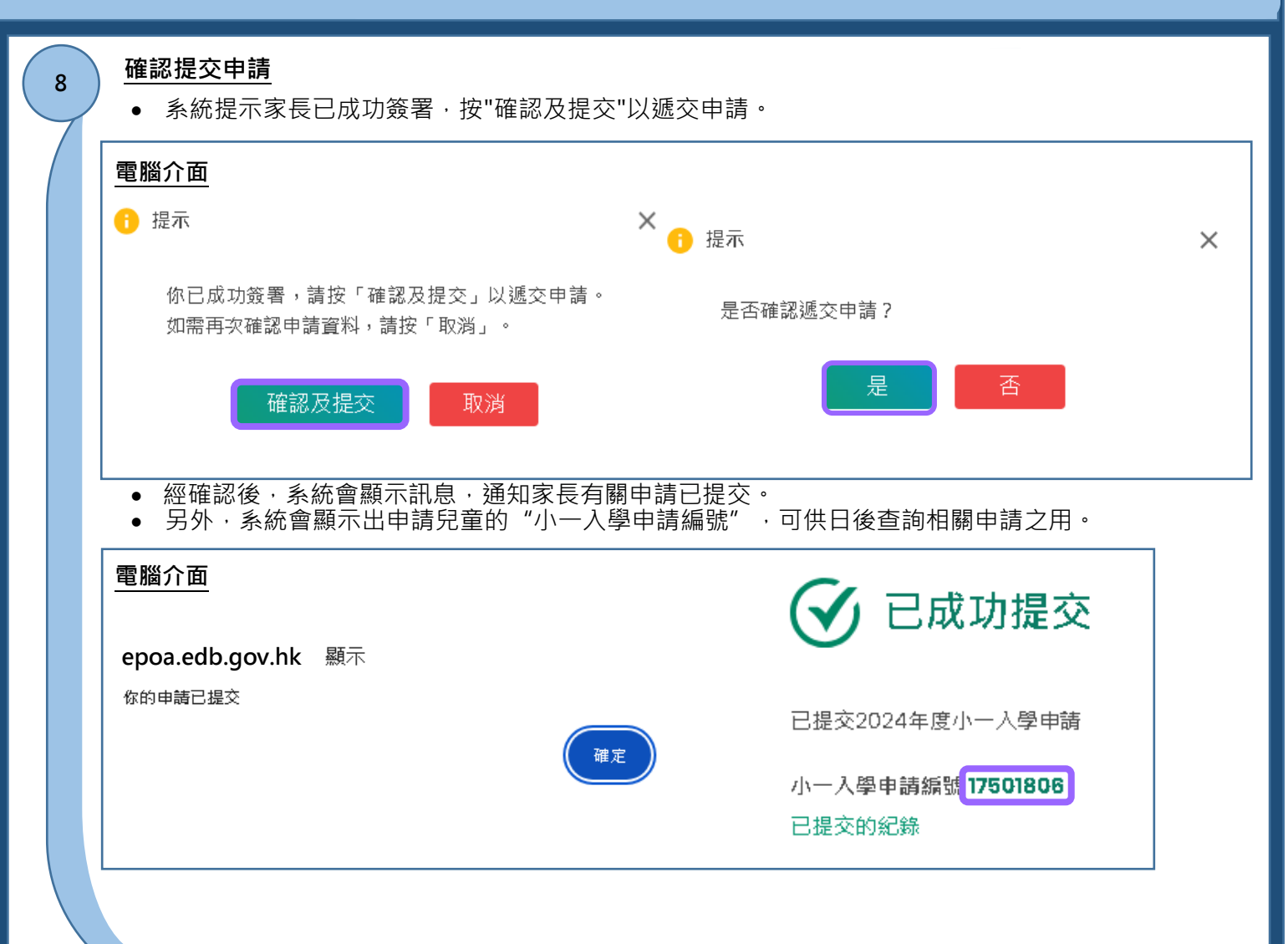

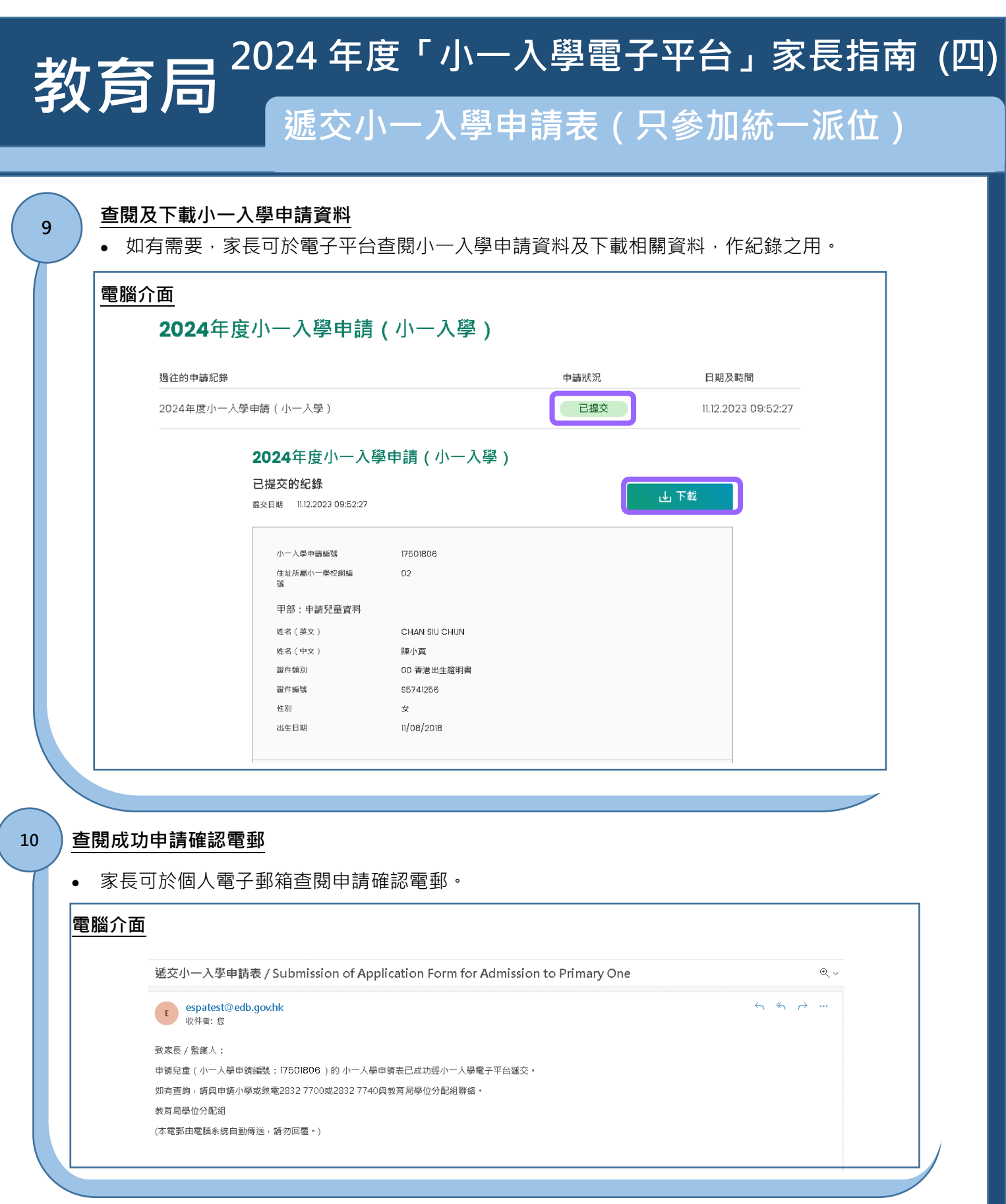

\*相關小一入學電子平台的用戶介面只供參考(介面或會因應系統發展而作出修改)

出版日期: 2023 年 12 月

![](_page_5_Picture_3.jpeg)

家長如欲了解「智方便」/「智方便+」的登記方式,可參閱「智方便」網站的介紹。 連結: <u>https://www.iamsmart.gov.hk/tc/reg.html</u>或掃描右側二維碼

![](_page_5_Picture_5.jpeg)

**P.6** 

![](_page_5_Picture_6.jpeg)

「智方便」網址 https://www.iamsmart.gov.hk/tc/ 或掃描左側二維碼 「小一入學電子平台」網址 https://epoa.edb.gov.hk 或掃描右側二維碼

![](_page_5_Picture_9.jpeg)